## Ihren PERSONALZUGANG zu "Meine KZVB" mit einem zweiten Faktor absichern – so geht's:

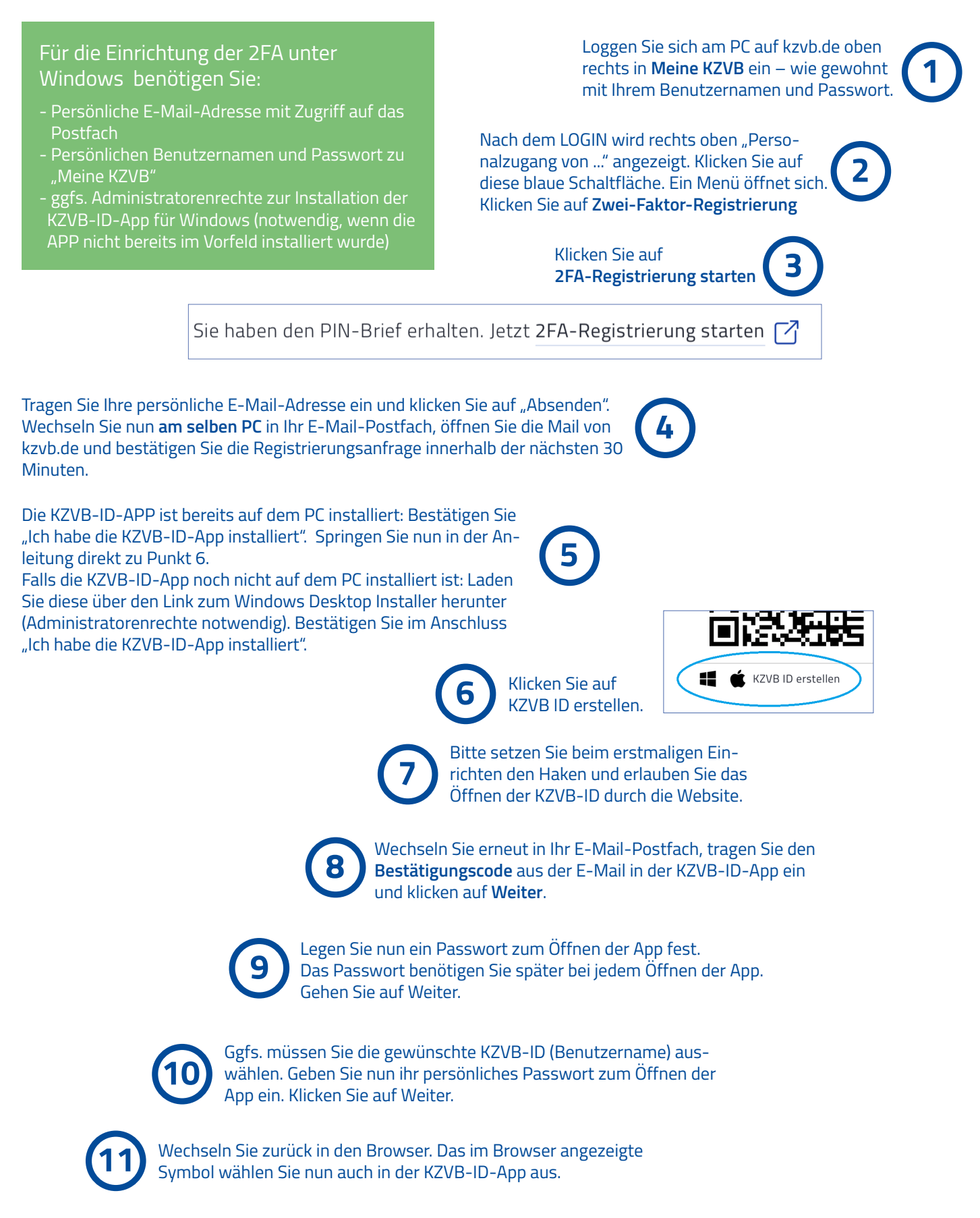

(12)

**Geschafft!** Ab jetzt nutzen Sie die Zwei-Faktor-Authentifizierung. Bitte bestätigen Sie "OK" und melden sich erneut unter "Meine KZVB" an.